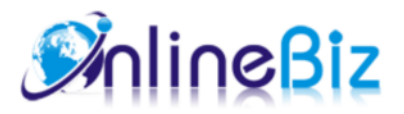

# Private Catalog User Guide

| Version:   | 2.0                                                 |
|------------|-----------------------------------------------------|
| Extension: | http://store.onlinebizsoft.com/private-catalog.html |
| Support:   | support@onlinebizsoft.com                           |

## Table Of Contents

| 1. Introducing Private Catalog |  |
|--------------------------------|--|
|                                |  |
| 2. Installation                |  |
|                                |  |
| 3. Configuration               |  |
|                                |  |
| 4. Implement                   |  |
|                                |  |
| 5. Uninstallation              |  |

## 1. Introducing Private Catalog

Private Catalog Extension help you to publish categories/products to a specific customer group or require loging in

before viewing your products. This extension is really essential in case you are selling products to variety of customer class.

## 2. Installation

- 1. Extract Extension.
- 2. Using your FTP client upload app, js, skin directories to your store root. This would not overwrite any files, just add the extension to its folder.
- 3. That's all.

# 3. Configuration

Configuration options are available in administration panel: System --> Configuration --> OnlibeBizSoft --> Private Catalog.

- 1. Settings
  - Enable Private Catalog: Enable/Disable output on front-end
  - License Key: Extension license key
  - Login Required Scheme: Require customer login to access website. There will be 4 options:
    - None(not required): User can access all the cms pages and some specific categories/ products that allowed not login user to access. You can set customer access scheme for each category/product catalog categories/products manager
    - When Access To Every Web Page: User will be redirect to login page and required to login when access to the site.
    - When Access To Category: User will be redirect to login page and required to login when access to any category.
    - When Access To Product: User will be redirect to login page and required to login when viewing any product.
  - $\circ$  Login Page: Allows you to choose custom cms login or magento default login page.
  - Login CMS page URL key: Custom login CMS page url key.
  - Login Page Background: Login Page Background image.
  - Login Page Background: Login Page Background image.
  - Hide Top Menu For Not Login Customers: Hide top menu if not login.
  - Enable Catalog Group Access: Enable group access on category page. This takes effect when user access to any category.
  - Enable Product Group Access: Enable group access on product. This takes effect when user access to any product

| Settings                                 |                                     |                |
|------------------------------------------|-------------------------------------|----------------|
| Enable Private Catalog                   | Yes                                 |                |
| License Key                              |                                     | [STORE VIEW]   |
| Login Required Scheme                    | None(Not Required)                  | ▲ [STORE VIEW] |
|                                          | When Access To Every Web Page       |                |
|                                          | When Access To Category             |                |
|                                          | When Access To Product              |                |
|                                          |                                     |                |
|                                          |                                     |                |
|                                          |                                     |                |
|                                          |                                     |                |
|                                          |                                     | <b>v</b>       |
| Login Page                               | Default Magento Login Page          | STORE VIEW]    |
| Login CMS page URL key                   |                                     | [STORE VIEW]   |
|                                          | Use for "Custom Login Page" option. |                |
| Login Page Background                    | Browse No file selected.            | [STORE VIEW]   |
|                                          | 🔲 Delete Image                      |                |
|                                          | File upload(png,jpg,jpeg)           |                |
| Hide Top Menu For Not Login<br>Customers | No                                  | [STORE VIEW]   |
| Enable Catalog Group Access              | No                                  | [STORE VIEW]   |
| Enable Product Group Access              | No                                  | [STORE VIEW]   |

#### 4. Implement

1. Assigning Category access to customer groups.

Go to Admin -> Catalog -> Manage Categories. Select any created category or create new one. Under General Information tab, there is a multi select dropdown named "Restricted Access To". Here you can specify which user groups are not allowed to access to category page and it's products.

| women (ID: 18)                  |                                                                    |    |
|---------------------------------|--------------------------------------------------------------------|----|
| General Information Display Set | tings Custom Design Category Product                               | is |
| General Information             |                                                                    |    |
| Is Active *                     | Yes                                                                |    |
| Include in Navigation Menu *    | Yes                                                                | -  |
| URL Key                         | women                                                              |    |
|                                 | Create Permanent Redirect for old URL                              |    |
| Restricted Access To            | NONE<br>NOT LOGGED IN<br>General<br>Wholesale<br>Retailer<br>QAAAA | *  |

2. Assigning Product access to customer groups.

Go to Admin -> Catalog -> Manage Products. Select any created product or create new one. Under General tab, there is a multi select dropdown named "Restricted Access To". Here you can specify which user groups are not allowed to access to product page.

| 🇐 НТС | Touch Diamond | (Cell Phones) |
|-------|---------------|---------------|
|-------|---------------|---------------|

| Back   | Reset |
|--------|-------|
| - Duon |       |

| General                      |                                       |    |
|------------------------------|---------------------------------------|----|
| Tax Class *                  | Taxable Goods                         | •  |
|                              |                                       |    |
| URL Key                      | htc-touch-diamond                     |    |
|                              | Create Permanent Redirect for old URL |    |
| Visibility *                 | Catalog, Search                       | •  |
| Set Product as New from Date | 3/7/12                                |    |
| Set Product as New to Date   | 3/22/12                               |    |
| Country of Manufacture       |                                       | •  |
| Restricted Access To         | NONE                                  | *  |
|                              | NOT LOGGED IN                         |    |
|                              | General                               |    |
|                              | Wholesale                             |    |
|                              | Retailer                              |    |
|                              | QAAAA                                 |    |
|                              |                                       |    |
|                              |                                       |    |
|                              |                                       |    |
|                              |                                       |    |
|                              |                                       | T. |

#### 5. Uninstallation

- If you require to disable the extension without removing it completely, go to System->Configuration->Advanced->Disable Modules Output and disable the module OnlineBiz\_PrivateCatalog. Also, the extension can be switched off following steps without deleting the files of the extension.
  - Login to your FTP, navigate to app/etc/modules/
  - Open the file OnlineBiz PrivateCatalog.xml and change the following line:

```
From
<active>true</active>
To
<active>false</active>
```

• Clear the cache under var/cache.

If you are unable to access the extension settings in the backend, please logout and login once and try again.

But if installation requires some customization based on theme/layout then we will charge you for extra work. Hope you can understand this.

Sincerely, OnlineBizSoft Team

Copyright 2007-2014 OnlineBizSoft